## Приложение Sparkasse: Изменение метода защиты

www.sparkasse-luebeck.de

Sparkasse zu Lübeck

Следующее описание применяется к операционной системе iOS. Для других мобильных операционных систем порядок действий может немного отличаться.

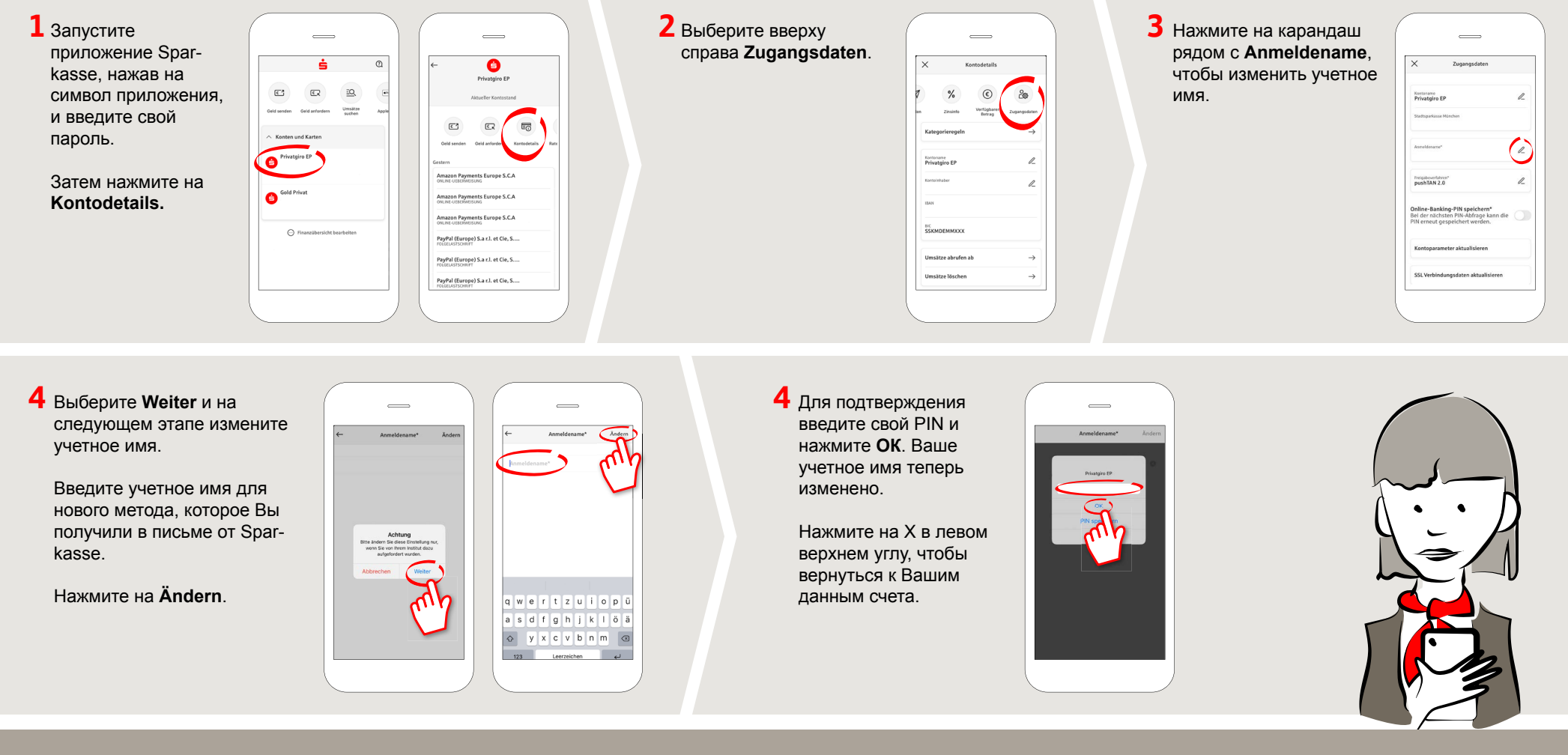

DO YOU HAVE ANY QUESTIONS? WE WOULD BE HAPPY TO HELP YOU.

Central service call number: You can contact us under 0451 147-147 Mon – Thurs from 8 am – 6 pm, Fri from 8 am – 3.30 pm

Further information is available at: www.sparkasse-luebeck.de

YOU CAN ALSO CONTACT US AT:

**Direkt-Beratung** Text-Chat: **http://s.de/2nzd**  Online banking support for private customers Telephone: 0451 147-147 Available: Mon-Thurs from 8 am – 6 pm, Fri from 8 am – 3.30 pm